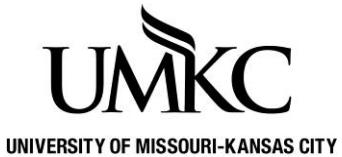

Pathway Help: Self-Service > Edit a Class

TY OFFICE OF REGISTRATION & RECORDS

Use Edit a Class when you need to change the number of credit hours for an independent study or directed readings class.

1. Click the Manage Classes tile

| UMKC Pathway      | ▼ Studer         | nt Center              | ŵ   | Q        | ۵                     | :  | $\oslash$ |
|-------------------|------------------|------------------------|-----|----------|-----------------------|----|-----------|
| Manage Classes    | Academic Records | Academic Progress      | Per | sonal ir | iformati              | on |           |
| Financial Account | Financial Alo    | Secure Document Upload | Н   | Notific  | ations<br>2<br>essage | 1  |           |

2. Click the Enrollment dropdown.

| Student Center          | Student Manage Classes                                                        |                                |   | Q | : | $\oslash$ |
|-------------------------|-------------------------------------------------------------------------------|--------------------------------|---|---|---|-----------|
| Q Class Search          | Enter Search Criteria                                                         |                                |   |   |   | •         |
| E Browse Course Catalog | Search for Classes                                                            |                                |   |   |   |           |
| Enrollment              | Institution                                                                   | Univ of Missouri - Kansas City | ~ |   |   |           |
| Enrollment Dates        | Term                                                                          | 4943 - 2021 Fall Semester      | ~ |   |   |           |
| Shopping Cart           | Select at least 2 search criteria. Select Search to view your search results. |                                |   |   |   |           |
| Add Classes             | ♥ Class Search                                                                |                                |   |   |   |           |
| Edit a Class            | Subject                                                                       |                                | ~ |   |   |           |
| Drop Classes            | Course Number                                                                 | is exactly                     | ~ |   |   |           |
| Cross Campus Enrollment | Course Career                                                                 |                                | ~ |   |   |           |

## 3. Click the Edit a Class link.

| Student Center          | Student Manage Classes                                                        |                                |   | Q | : | $\oslash$ |
|-------------------------|-------------------------------------------------------------------------------|--------------------------------|---|---|---|-----------|
| Q Class Search          | Enter Search Criteria                                                         |                                |   |   |   | <b>^</b>  |
| E Browse Course Catalog | Search for Classes                                                            |                                |   |   |   |           |
| Enrollment ^            | Institution                                                                   | Univ of Missouri - Kansas City | ~ |   |   |           |
| Enrollment Dates        | Term                                                                          | 4943 - 2021 Fall Semester      | ~ |   |   |           |
| Shopping Cart           | Select at least 2 search criteria. Select Search to view your search results. |                                |   |   |   |           |
| Add Classes             | <sup>♥</sup> Class Search                                                     |                                |   |   |   |           |
| Edit a Class            | Subject                                                                       |                                | ~ |   |   |           |
| Drop Classes            | Course Number                                                                 | is exactly                     | ~ |   |   |           |
| Cross Campus Enrollment | Course Career                                                                 |                                | ~ |   |   |           |

- 4. If requested, select the Term for which you wish to edit a class and click the Continue button.
- 5. If you have more than one class scheduled, click the **Select from your schedule** list to select the class you want to edit.
- 6. Click the Proceed to Step 2 of 3 button.
  - 1. Select a class to edit

| Select the class to modify and select Proceed to Step 2 of<br>preferences. | i 3 to change your class        |                        |
|----------------------------------------------------------------------------|---------------------------------|------------------------|
| 2021 Fall Semester   Undergraduate   Univ of Missouri -<br>Kansas City     | Cha                             | inge Term              |
| Classes you are allowed to edit                                            |                                 |                        |
| Select from your schedule                                                  | COMP-SCI 497: Directed Readings | ~                      |
|                                                                            |                                 | Proceed to Step 2 of 3 |

- 7. Click the **Units** drop down list. Select the appropriate number. Click the **Next** button.
  - 1. Select a class to edit Enrollment Preferences

2021 Fall Semester | Undergraduate | Univ of Missouri - Kansas City COMP-SCI 497 - Directed Readings

## Class Preferences

| COMP-SCI 497-0001 Ind Study Open                                                                                                    |               |                                | Gra                  | ading Graded   |                         |
|----------------------------------------------------------------------------------------------------|---------------|--------------------------------|----------------------|----------------|-------------------------|
| Session Regular Academic Session                                                                                                    |               |                                |                      |                |                         |
| Career                                                                                                    | Undergraduate |                                |                      |                |                         |
| Enrollment Information                                                                                                    |               |                                |                      |                |                         |
| <ul> <li>Department Consent Required to enroll in this class</li> <li>You must be a student in the School of Computing &amp;<br/>Engineering (SCE) to take this course.</li> </ul> |               | I in this class<br>Computing & | 1.00<br>2.00<br>3.00 |                |                         |
|                                                                                                    |               |                                | Cancel               | Previous       | Next                    |
|                                                                                                    |               |                                |                      |                |                         |
| Section Component Days & Times                                                                                                    |               | Room                           | Instructor           | Start/End Date |                         |
| 0001                                                                                                    | Ind Study     | ТВА                            | Arranged             | Yijie Han      | 08/23/2021 - 12/17/2021 |

## 8. Review the changes and click the **Finish Editing** button.

Select Finish Editing to process your edit request. To exit without making changes to this class, select Cancel.

2021 Fall Semester | Undergraduate | Univ of Missouri - Kansas City

| Class Attribute | Original Value | New Value      |  |  |
|-----------------|----------------|----------------|--|--|
| Units           | 1.00           | 3.00           |  |  |
|                 | Cancel         | Finish Editing |  |  |

9. A successful change is indicated by a green checkmark in the **Status** column. A red X will display if the course could not be changed. Use the **Fix Errors** button for information on how to resolve the issue. To verify changes, click the **My Class Schedule** button.